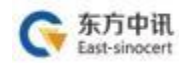

# 东方中讯数字证书认证有限公司

# 网上证书自助办理操作手册

为满足证书订户足不出户通过在线办理的方式完成数字证书的 办理及其它相关操作,订户可登陆东方中讯证书自助办理平台自行 办理相关业务。

功能包括:

- **证书新办**:首次办理证书的新用户(**详见证书新办**);
- **证书更新**: 延长证书有效期(**详见证书更新)**;
- 证书变更: 证书信息或者单位信息发生变更(详见证书变更);
- 证书补办:数字证书盘发生人为损坏、丢失或其它不可修
   复的情况导致不能正常使用(详见证书补办);
- 在线解锁:数字证书盘密码遗忘或盘被锁定(详见在线解
   锁);
- 改派:邮寄信息填写错误、自提改邮寄、退回件重新邮寄
   (详见改派);

| <b>证书新办</b><br>用户首次申请证书<br>时,办理此项业务 | <b>证书更新</b><br>更新延长证书有效<br>期时,办理此项业<br>务 | <b>证书变更</b><br>证书信息发生变化<br>时,办理此业务 | <b>证书补办</b><br>用户证书丢失时,<br>需要办理此项业务 |
|-------------------------------------|------------------------------------------|------------------------------------|-------------------------------------|
| EU<br>在线解锁<br>用户key被锁时,<br>需要办理此项业务 | <b>证书注销</b><br>用户key丢失时,<br>需要办理此项业务     | <b>政派</b><br>邮寄地址改派                |                                     |

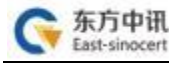

#### 一、注册及登录

1. 登录东方中讯公司官网www.ezca.org。

点击"自助办理数字证书平台"或者下方任意一种业务类型, 或点击右上方"登录"字样,跳转至"用户登录"界面。

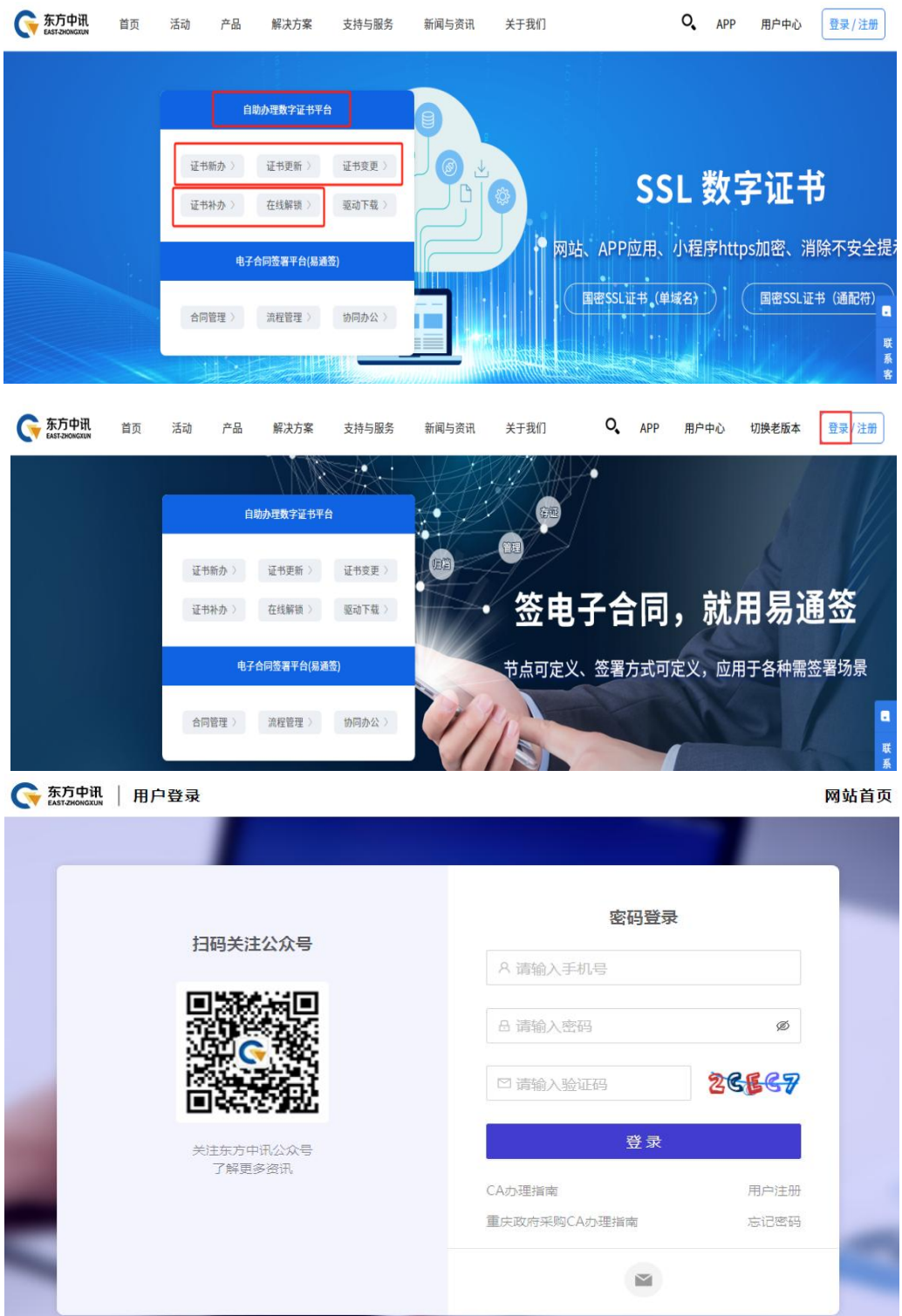

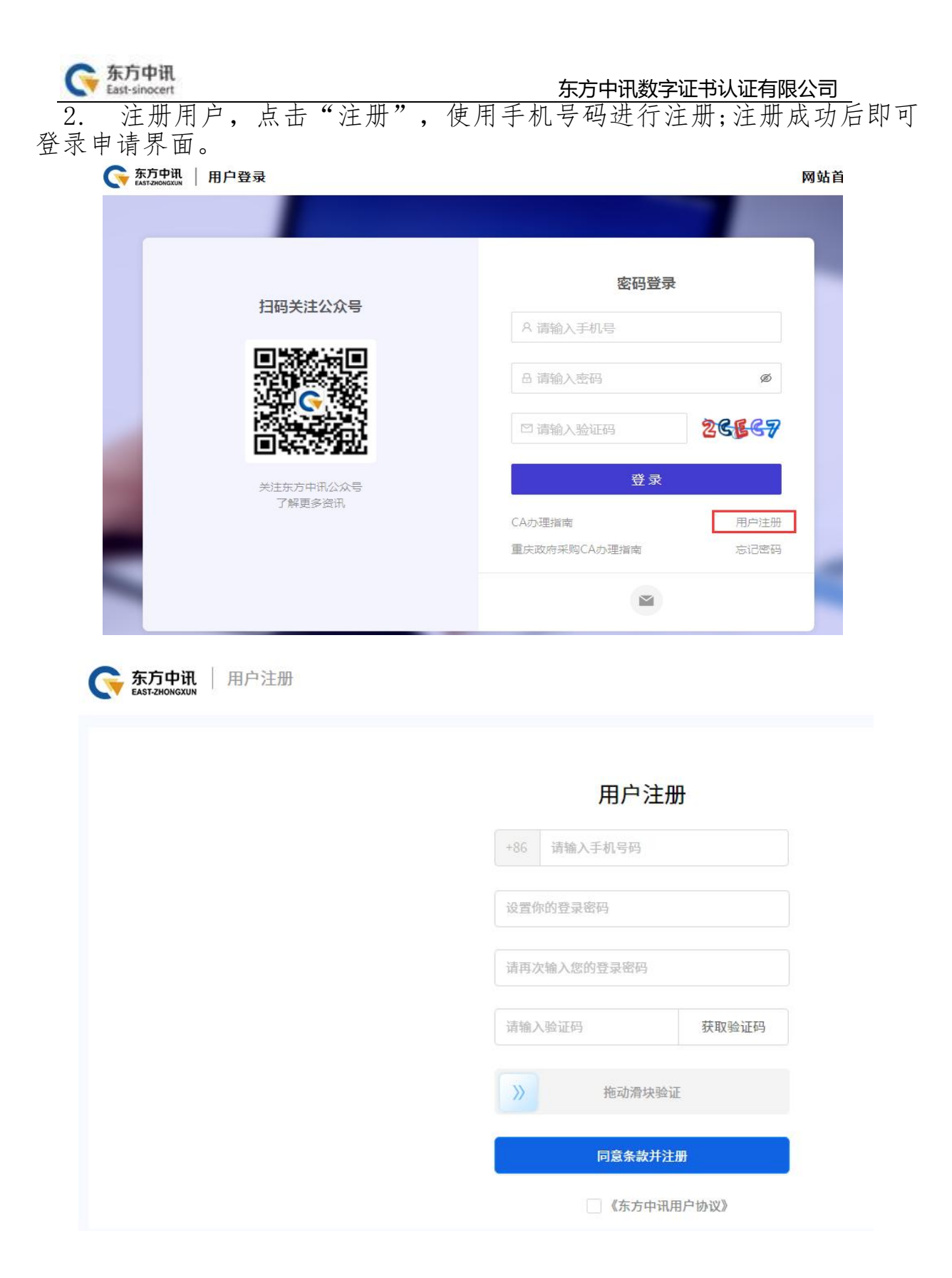

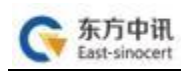

### 二、证书新办

1. 登录至自助办理平台后,点击"证书新办"

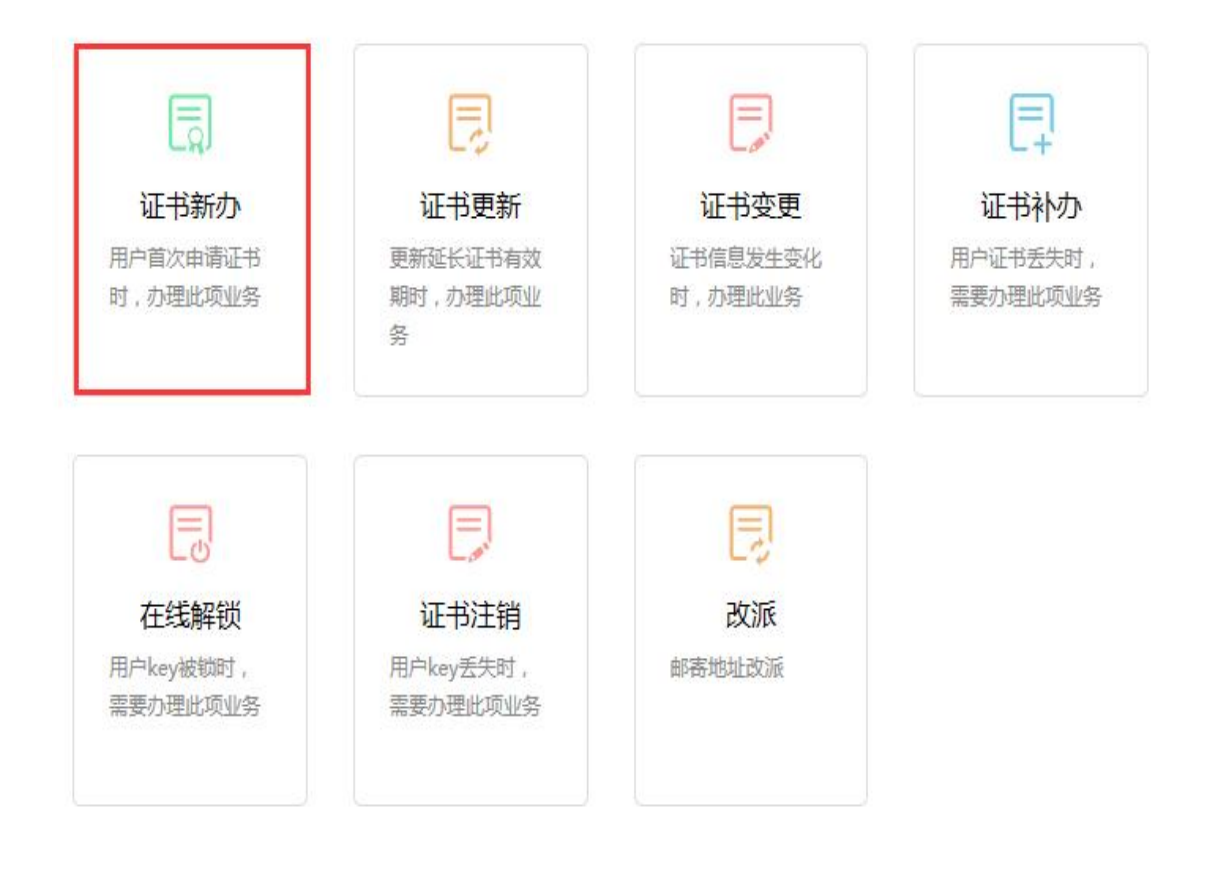

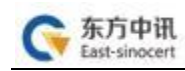

#### 2. 总体办理流程如下

| 而同時課             | <b>33.3.4</b> 110 | ATTRONOMOUS. | 1-78-109-011 | 市法    | 本地 古村     |
|------------------|-------------------|--------------|--------------|-------|-----------|
| AND MALE AND THE | 96/18/05          | 111104-10120 | 119:0014     | 49.68 | 1232.2210 |

3. 项目选择

选择所属区域、行业、项目大类、子项目、证书类别后点击 "下一步"(以下以"公共资源项目"为示例,实际请根据自 身业务类别及需求进行选择)

| 项目所属区域 | 重庆                                                                                                    |                                                        |     |
|--------|----------------------------------------------------------------------------------------------------|--------------------------------------------------------|-----|
| 项目所属平台 |                                                                                                    |                                                        |     |
| 项目大类   | 重庆市公共资源交易网                                                                                                    |                                                        |     |
| 子项目    |                                                                                                    |                                                        |     |
| 市场主体   | 经标入                                                                                                    |                                                        |     |
| 证书类即   | 1、"举位证书带告诉"、"法人代税证书带告诉"、"按规则的人编并任他人以证书带告诉"二个证书论的力理(3<br>2、"专业人员试验的标、型价的以正书审告诉"型后需要力使,编码图由文科基实和者者当相同的订代表IPA。<br>更同<br>单位证书带签审 | 81法人代表本人出版。,因80出版人证书和不力进)<br>正文<br>专业人员(通价例4、通价员)证书带监察 | 同時の |
|        | 授权投标人(委托行理人)证书带签章                                                                                                    |                                                        |     |

#### 4. 录入信息

填写公司相关信息,\*号为必填项

| <b>证书信息</b> (带*为必填项) |                  |
|----------------------|------------------|
| *企业名称                | 东方中讯             |
| *统一社会信用代码            | 9150000000000000 |
| <b>单位信息</b> (带*为必填项) |                  |
| * 单位名称               | 东方中讯             |
| * 社会统一信用代码           | 9150000000000000 |
| *法人姓名                | 东方中讯             |
| *身份证号码               | 9150000000000000 |
| *移动电话                | 1350000000       |

## 单位信息填写: 必需准确填写单位名称、统一社会信用代码、 法人 姓名、法人身份证号码、法人手机号(通过本人实名认证)

发票信息 (带\*为必填项)

| <ul> <li>发票供型</li> </ul> | 普通电子发票  |
|--------------------------|---------|
|                          | 增值残奏用发票 |
| *发票给头                    |         |
| * 納税人识别号                 |         |
| 电子邮箱                     |         |
| 开户银行                     |         |
| 银行账号                     |         |
| 买方专责信息电话                 |         |
| 12.00.0010               |         |

注意:发票分为两种,请自行选择:

普通电子发票、增值税专用发票:需要填写电子邮箱, 发票将发送到所填邮箱里,请自行下载并打印;

经办人信息(带\*为必填项)

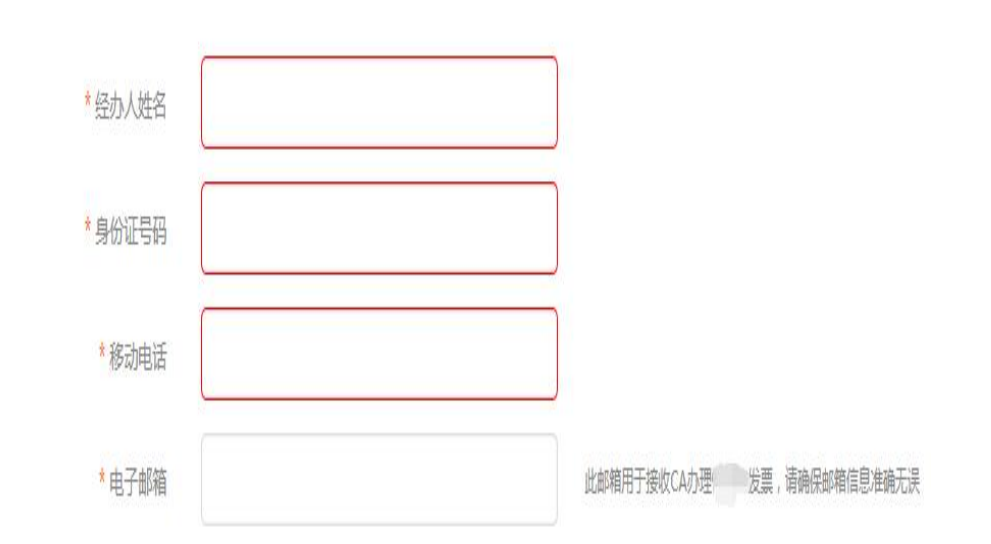

请正确填写邮箱信息。

5. 打印数字证书申请表,打印出的数字证书申请表需要经办人签 字及加盖单位公章,然后拍照或扫描为电子版图片,点击"阅读并遵 守东方中讯协议"后点击"下一步"进行资料上传。

|               | Ç.                                                               | 下内容清中清清                                                        | 务业准确如实现                                | 5                  |                              |
|---------------|------------------------------------------------------------------|----------------------------------------------------------------|----------------------------------------|--------------------|------------------------------|
| 2             | 総合金融                                                             | 1                                                              |                                        |                    |                              |
| and a second  | 11.12.45 (D)                                                     | 6                                                              |                                        |                    |                              |
| 单位倍 <b>星</b>  | 全业法人代表                                                           |                                                                | 联系                                     | 电话                 | 13500000000                  |
|               | 办公屯语                                                             | 1                                                              | <u>44</u>                              | 网站                 | 1                            |
|               | 经办人                                                              |                                                                | 手机                                     | 용평                 | 1350000000                   |
| 经办人信息         | 85 第                                                             | 邮 網 /                                                          |                                        | -ş                 | 1                            |
|               | 即带地址                                                             | 自提                                                             | 199                                    |                    | 8.9                          |
|               | UE                                                               | 事業型                                                            | 证件导码                                   |                    |                              |
|               | 营业挑战副本                                                           |                                                                | 915000000000000000                     |                    |                              |
| 证明资料          | 待人代表身份证(护理)                                                      |                                                                | 915000000000000000                     |                    |                              |
|               | 申请人 (联系人) 游份证                                                    |                                                                | 915000000000000000                     |                    |                              |
|               | 单位社保号(非社保项目无网<br>項写)                                             |                                                                | 1                                      |                    |                              |
|               | 纳税人识别导或统一社会修用<br>代码                                              |                                                                | 91500000000000000                      |                    |                              |
|               | 发票信息                                                             |                                                                | 打印开来俗星                                 |                    |                              |
| 证书应用项目        | 区域: <u>重美</u>                                                    | 类别: <u>公共资源</u>                                                | 交易 项目名称:                               | 重庆市                | 公共委律交易中心                     |
| 3             | ☑证书申请                                                            |                                                                | 的更新                                    |                    |                              |
|               | ロ証书科力 ロアロの特徴 ロ共立                                                 |                                                                |                                        |                    |                              |
| 操作类型          |                                                                  | 更(清详细说                                                         |                                        |                    | <u>-</u> 27                  |
| 申请单位授权及<br>声明 | 本単位录道:<br>2以上俗星號<br>2授权本申语<br>2本単位已认<br>(https://ww<br>(CPS)));4 | 料真实有效;<br>表中级办人全权行<br>真阅读并同者语"<br>v. erca. crg) 发布<br>中规定的相关义务 | 代表本单位。 办理<br>存余方中研题学证<br>的《数学证书服》<br>• | 数字证<br>书认证<br>多协议) | 书业务;<br>增限公司网站<br>、《电子认证业务规则 |
| *2 8          | 蜂办人(驾客):<br>————————————————————————————————————                 |                                                                | ◆单位公章:                                 |                    |                              |

<sup>(</sup>可造版、加引印本成功、可点面下一部在時時時時月印;加已計印直接下一部) 〇日周波井遵守(ホル中国政中正単級的地区)

| 下一步 |
|-----|
|     |

I

6. 依次上传下列材料(材料对应的图片大小不能超过 3M, 可以选择PC端及手机扫码上传两种方式, 对应上传图片文件。

#### (1)数字证书申请表;

- (2)签章取样表;
- (3)营业执照复印件;
- (4)法人身份证复印件;
- (5)经办人身份证复印件;

#### 申请办理不同项目的数字证书需要的证件有所不同,但所有 证件复印件一律应加盖公章!

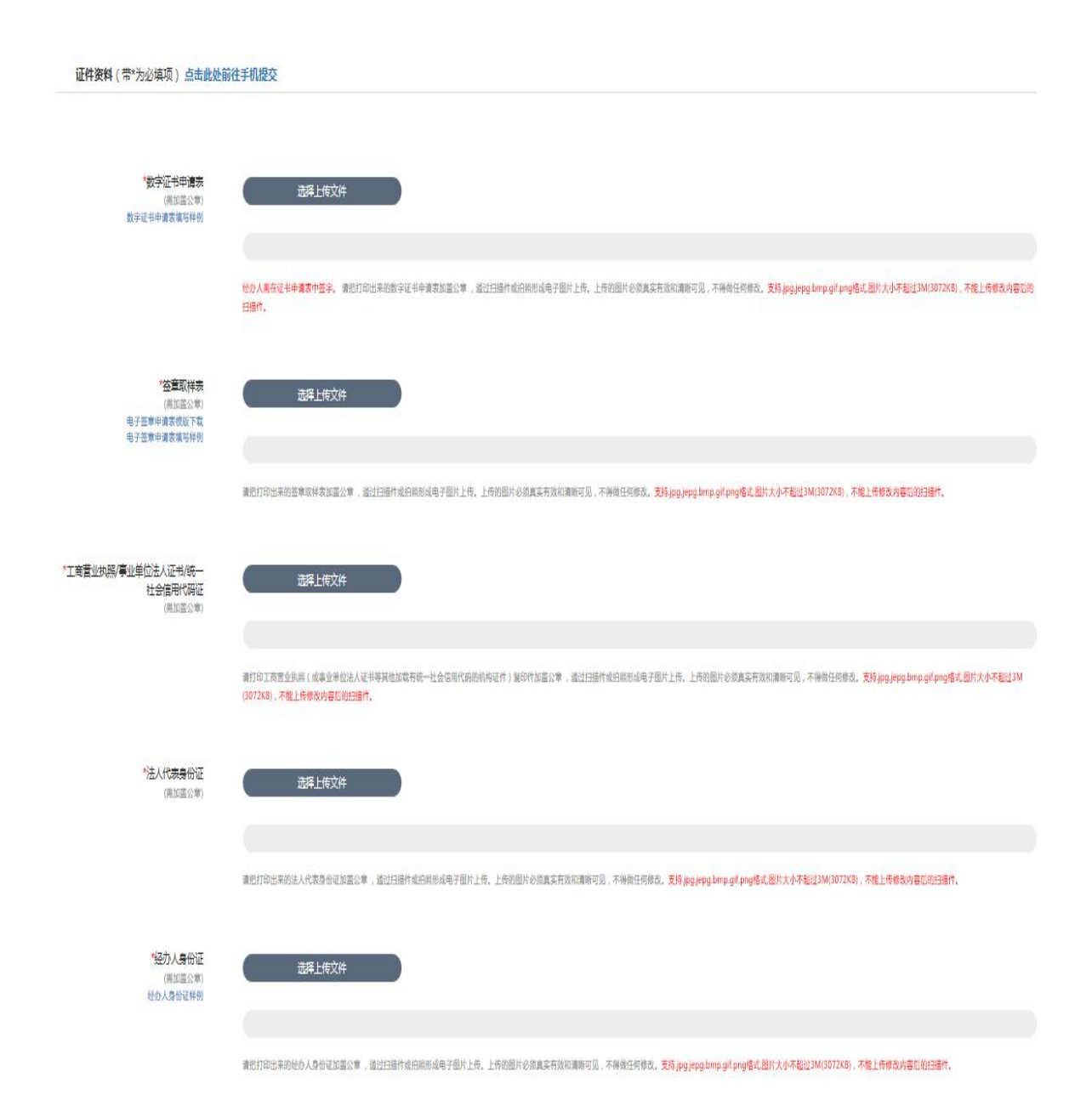

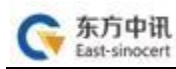

7. 款项支付:

通过关注公众号可自动收到订单状态是否审核通过的通知(审核一般在1个工作日审核完成)

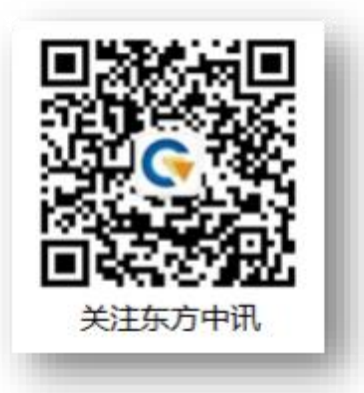

同时,也可随时登录东方中讯证书自助办理平台,点击左方" 订单查询"进行订单状态跟踪。审核通过后,点击"付款"进入付 款界面,可以选择微信或支付宝,扫二维码进行支付。

|      |    |    |      | Ø  |
|------|----|----|------|----|
|      |    |    |      | -  |
| 业务类型 | 金额 | 日期 | 订单状态 | 操作 |

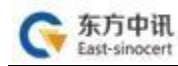

8. 付款后状态为"待发货",发货完成后状态为"完成",用 户等待收货即可。

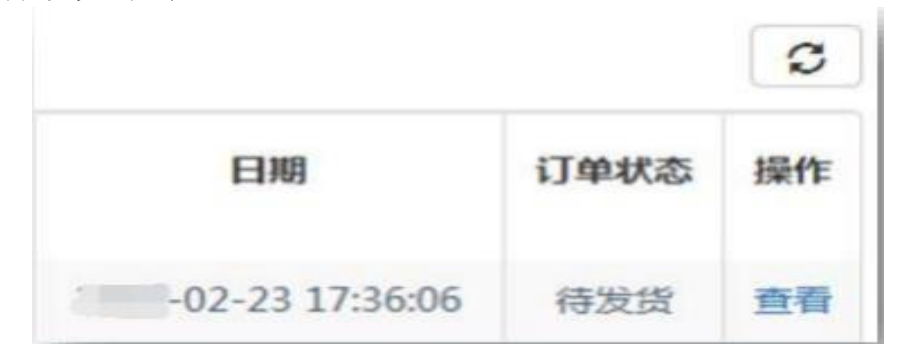

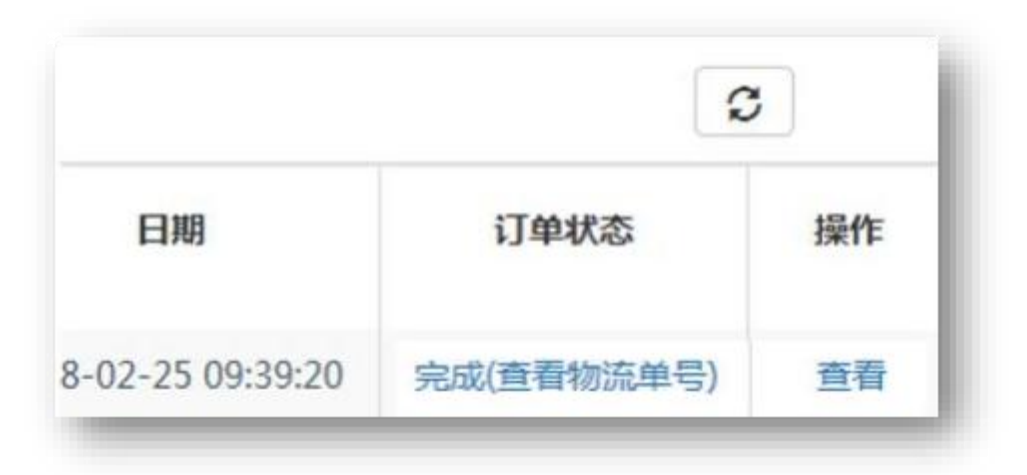

### 三、证书更新 (续费)

1. 将待更新的数字证书盘插入电脑,点击"证书更新";

| E4886<br>Arranakiren Austak         | Genter and Constanting        | E-HRE<br>Gentlement official | Englisher annahodyk |
|-------------------------------------|-------------------------------|------------------------------|---------------------|
| Ę                                   | Ð                             |                              |                     |
| 电子视频用和Key<br>minimutou-ensance<br>g | 7-838key<br>artimet azintutut |                              |                     |

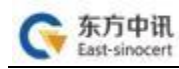

2. 页面跳转后点击"点此更新";

☆ 你现在所在的位置:首页 > 证书更新

| 请插入您要更新的CA数 | 字证书,在完成订单 | 单前请勿拔出 <b>CA</b> 数字证书 |
|-------------|-----------|-----------------------|
|             |           |                       |
|             | 点此更新      |                       |
|             |           | -                     |
|             |           |                       |

3、根据页面提示要求,录入相关信息(如您的单位信息已发生改变,则需要先进行证书变更过后,再进行证书更新)。

| 单位信息(带"为必请项)                                                                                                    |                                    |  |  |
|----------------------------------------------------------------------------------------------------|------------------------------------|--|--|
| - 单位有限                                                                                                    | N/NO-#SE#GELENGIE OF MOSCOOD IS NO |  |  |
| * 49-12-010391566                                                                                                    |                                    |  |  |
| 15-18, A 21*                                                                                                    |                                    |  |  |
| No. of Control of Control of Cont |                                    |  |  |
| "柳动山达                                                                                                    |                                    |  |  |

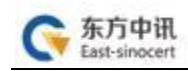

4、打印申请表并加盖公章

|                              | UT                                                                       | 内容语申请者                                                 | 多必准确如实 增工                              | 5                  |                                         |
|------------------------------|--------------------------------------------------------------------------|--------------------------------------------------------|----------------------------------------|--------------------|-----------------------------------------|
|                              | 单位名称                                                                     |                                                        |                                        |                    |                                         |
| 单位倍星                         | 企业法人代表                                                                   |                                                        | 联系                                     | 联系电话 135000        |                                         |
|                              | 办公电话                                                                     | 7                                                      | 金拉网                                    | 网站街                | /                                       |
|                              | 经办人                                                                      |                                                        | ङगाय                                   | 9 <b>5</b> 9       | 1250000000                              |
| 经办人俗具                        | 80 98                                                                    | 1                                                      | 服倍                                     | ş                  | /                                       |
|                              | 邮带抽社                                                                     | 自提                                                     |                                        |                    |                                         |
|                              | 证件规范                                                                     |                                                        | 证件导码                                   |                    |                                         |
|                              | 营业挑战副本                                                                   |                                                        | 91500000000000000                      |                    |                                         |
|                              | 法人代表身份证                                                                  | (护限)                                                   | 915000000000000000                     |                    |                                         |
| 证明资料                         | 申请人(联系人)当份证                                                              |                                                        | 915000000000000000                     |                    |                                         |
|                              | 单位社保号(非社保项目元病<br>坦马)                                                     |                                                        | 1                                      |                    |                                         |
|                              | 纳税人识别号或统一社会修用<br>代码                                                      |                                                        | 91500000000000000                      |                    |                                         |
|                              | 发票修星                                                                     |                                                        | 打印.                                    | 开来俗星               |                                         |
| 连书应用项目                       | 区域: <u>里夫</u> 英                                                          | 别: <u>公共</u> 整復                                        | <u>28</u> 项目名称:                        | 里庆市                | 公共签须交易中心                                |
|                              |                                                                          |                                                        |                                        |                    |                                         |
|                              | 口证书补办 CPIN网络领 口其它                                                        |                                                        |                                        |                    |                                         |
| 操作类型                         |                                                                          |                                                        |                                        |                    |                                         |
| 申请单位 <mark>授</mark> 权及<br>声明 | 本単位录送:<br>2以上作是透料。<br>2気权本申请表<br>2本単位已认真(<br>Chttps://www.e<br>(CPS)))中却 | 真实有效;<br>中级办人全权行<br>间设并同量运行<br>exca.org) 发布<br>(定的相关义务 | (表本単位、办理)<br>(家方中课数字运<br>約《数字运书服务<br>- | 数学证<br>书认证<br>(物议) | 书业务;<br>省限公司网站<br>、《电子认证业务 <del>》</del> |
| • <b>2</b> 8                 | 经办人(签名):                                                                 |                                                        | ●单位公章:                                 |                    |                                         |

〇日间续并遵守 (东方中国数学证书服务协议)

5. 依次上传下列材料(材料对应的图片大小不能超过 3M, 可以选择PC端及手机扫码上传两种方式, 对应上传图片文件。

- (1)数字证书申请表;
- (2)签章取样表;
- (3)营业执照复印件;
- (4)法人身份证复印件;
- (5)经办人身份证复印件;

申请办理不同项目的数字证书需要的证件有所不同,但所有 证件复印件一律应加盖公章!

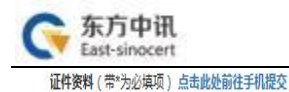

| "数字证书中请表<br>(相应盖公章)<br>数字证书申请表填写样例                                                                                                    | 选择上统文件                                                                                                    |
|----------------------------------------------------------------------------------------------------|----------------------------------------------------------------------------------------------------|
|                                                                                                    | 他办人离存证书申请家件签字、请把打印出来的数字证书申请求加蓝公常,通过扫描作或归附形成电子图片上传,上传的图片必须真实有效印满能可见,不得做任何修改、支持 <sub>建</sub> ggjepg bimp.gif_pog/6式,图片大小不起过3M(3072X6),不能上传统表内容已绝<br>扫器件,                              |
| 本其定立的<br>(第11年)<br>第13世纪年年<br>第13世纪年年<br>第19世纪年年<br>第19世纪年年<br>第19世纪年<br>第19世纪<br>第19世纪<br>第19<br>第19<br>第19<br>第19<br>第19<br>第19<br>第19<br>第19<br>第19<br>第19 | 选择上传文件                                                                                                    |
|                                                                                                    | 激烈打印出来的差章取将袁加霍公章,逝过扫描作或扫描形成电子图片上传。上传的图片必须真实有效如激称可见,不得做任何继续, <mark>支持jogjepg.bmp.git.png感式,图片大小不起过3M(3072KB),不能上传参数内容后的扫描作,</mark>                                                   |
| *工商营业执照/事业单位注人证书/统一<br>社会信用代码证<br>(周15座公室)                                                                                                    | 选择上传文件                                                                                                    |
|                                                                                                    | 進打印工方管查供局(成单查单位法人证书等其他加载有碳一社会信用代码的机构证件)复的性加蓝公常,通过扫描性或拍照形成电子图片上传,上传的图片必须真实开放和建物可见,不得做任何感动 <mark>。支持 prg.prg.bmp.gd.png塔式</mark> 图片大 <b>小不起过3M</b><br>(9072KB),不 <b>提上传统改作者已的扫描性。</b> |
| "法人代表身份证<br>(黑红蓝公集)                                                                                                    | 选择上传文件                                                                                                    |
|                                                                                                    | 激怒打印出来的法人代表身份证如蓝公章 ,蓝过扫描作成归根的成电子图片上传。上传物图片必须真实有效和演响可见,不得做任何核态。 <mark>支持.jpg.jpg.brp.glf.gng修式.</mark> 图片大 <b>小不能过3M(3072K3),不能上传传态内容记忆扫描作</b> ,                                     |
| "经办人身份证<br>(周加重公司)<br>经办人身份证料例                                                                                                    | 武器上传文件                                                                                                    |
|                                                                                                    | REFORMANTER RETURNE REFERENCESSER LE LEMELAGESTMORETE TERMERS IL DIS DE ALGERSE DE LEMERS DE LERENCES                                                                               |

6. 资料上传成功后请等待审核(此时关注"东方中讯"微信公众号并在"业务办理"进行账号绑定后,审核通过会通过微信公众号进行消息推送),同时您可以随时登陆到东方中讯证书自助办理平台,点击左方"订单查询"跟踪订单状态。

7. 通过关注公众号可自动收到订单状态是否 审核通过的通知(审核一般在1个工作日审核完成) 审核通过后在证书自助办理平台点击"订单查询", 点击"付款"进入付款界面,可以选择微信或支付宝, 扫描二维码进行支付。

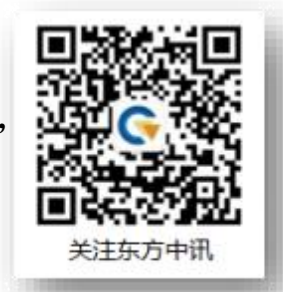

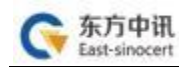

|       |       |      |      |    |     |      | -        |
|-------|-------|------|------|----|-----|------|----------|
|       | .1959 | 網验   |      |    |     |      |          |
|       |       |      |      |    |     |      | C        |
| KEY编号 | 销售名称  | 开票名称 | 业务类型 | 金額 | EMI | 订单状态 | C<br>INT |

| Per construction of the construction of the co |     | D #WD               | ± πν |       |
|----------------------------------------------------------------------------------------------------|-----|---------------------|------|-------|
|                                                                                                    |     |                     |      | S     |
| 业务类型                                                                                                    | 金額  | 日期                  | 订单状态 | 操作    |
| 新办                                                                                                    | 580 | 2018-02-25 09:39:20 | 待付款  | 查看 付款 |

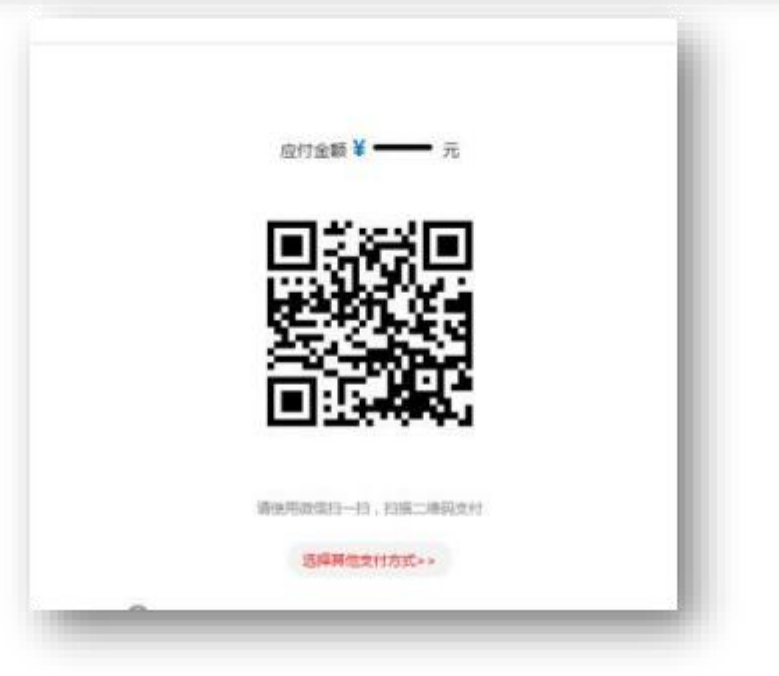

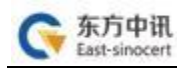

#### 8. 证书下载

款项支付成功后,找到对应订单,点击订单尾部"下载"字样,进行证书下载,输入数字证书盘密码点击"验证",核对证书信息无误后,点击"更新证书",完成更新操作。

注:请先将浏览器模式调整至"兼容模式"后再进行证书下载。

| states of a state of the state of the state |                                                                                       |
|----------------------------------------------------------------------------------------------------|---------------------------------------------------------------------------------------|
| 1 安装好由于会博馆时程度                                                                                                    | 1980-3 YELL 1 CENSINE LEPERATING INF CELING INTEGER HIMLSHOLD BPSHCENDING SWAHABOOVER |
| 2. 案更新电子令读在本机USB接                                                                                                    | 口汪确饰神,在圆新过楼中调不圆被出电子令襟。                                                                |
| 3、请先抵入电子令牌,然后周点                                                                                                    | 击进行证书原质 整容下载                                                                          |
| EV                                                                                                    | BOLT CREATION III                                                                     |
| recyclinitized :                                                                                                    |                                                                                       |
| 提示:如果你在下戰中有任何聽過                                                                                                    | <ol> <li>请拨打案户热组:400.023 \$888</li> </ol>                                             |
| ==> 请核对您更新的证书信息员                                                                                                    | 括一数                                                                                   |
| 证书名称                                                                                                    | CN=書数,OU=CA書報部,O=科技集团,L=重庆,ST=重庆,SN=jiangy,C=CN                                       |
| 证书到期日期                                                                                                    | 2019-12-18 00:00:00                                                                   |
| 芯片号                                                                                                    | 03AB6C951900350A                                                                      |
|                                                                                                    |                                                                                       |
|                                                                                                    |                                                                                       |
|                                                                                                    | 更新证书                                                                                  |

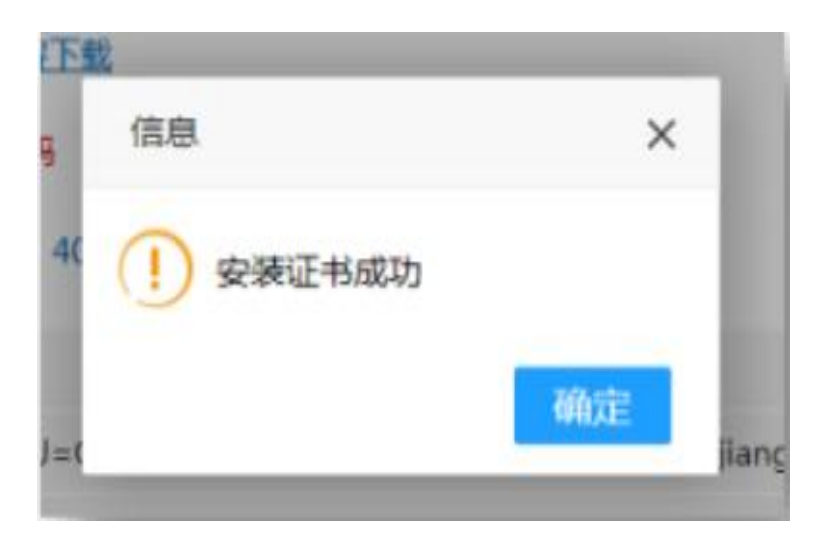

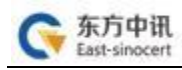

#### 四、 证书变更

# 证书变更操作与证书更新操作类似,区别在于变更是免费,证书信息填写变更后的最新信息。其它操作与更新操作一致。

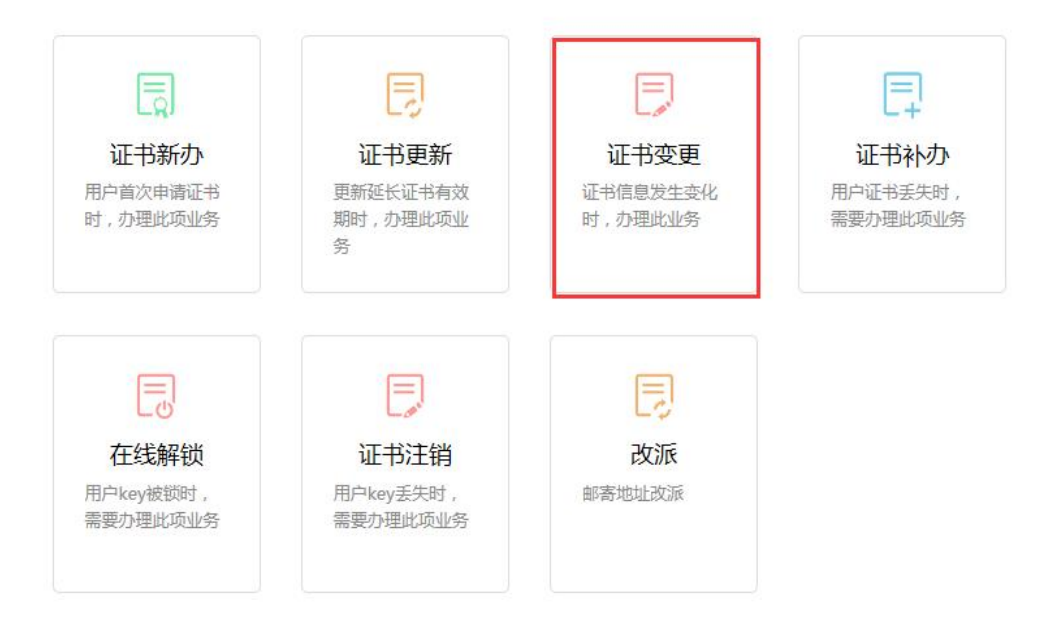

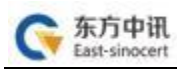

#### 五、证书补办

# 证书补办与证书新办操作一致,区别在于补办只收取 USB 介质费用。

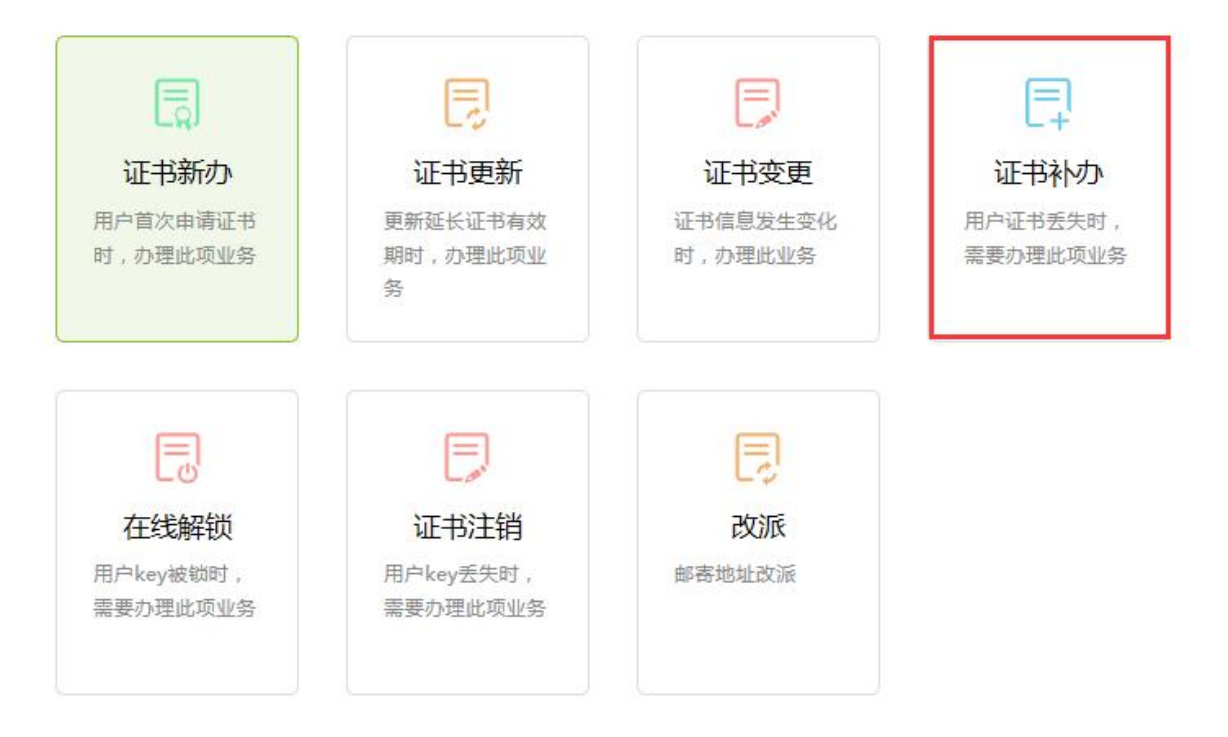

#### 六、在线解锁

1、将忘记密码或者被锁定的KEY插入电脑,登录自助办理系统 后点击"在线解锁"。

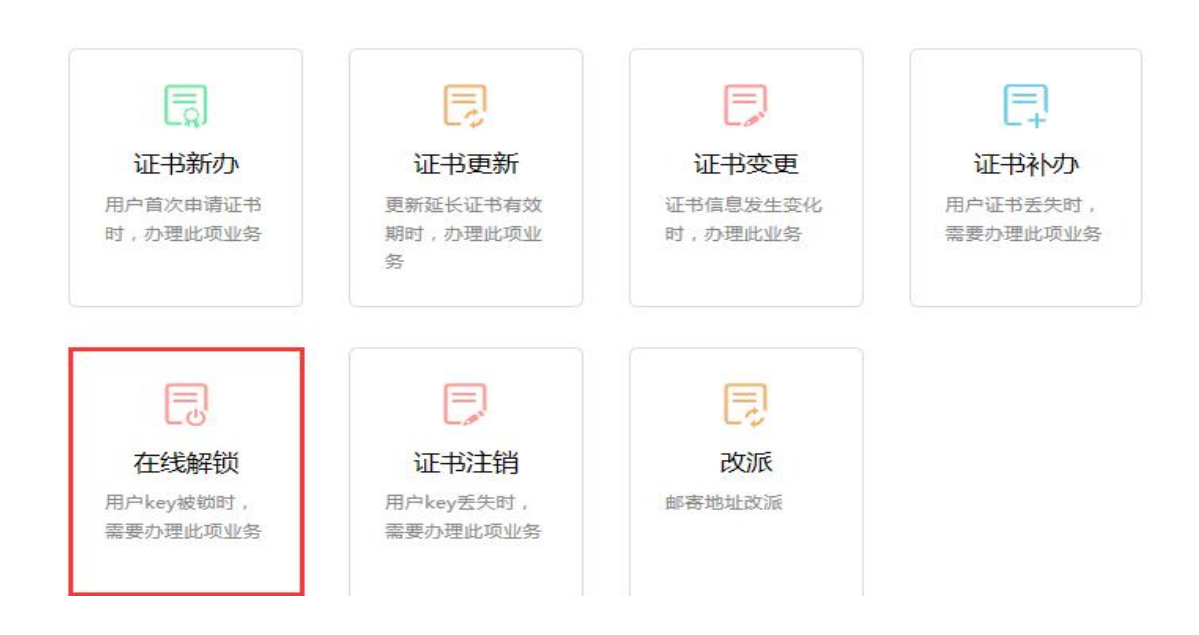

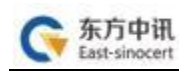

## 2、页面跳转后点击"点此解锁";

☆ 你现在所在的位置:首页 > 在线解锁

| 请插入您要解锁的C | CA数字证书,在完成i | J单前请勿拔出CA数字证书 |
|-----------|-------------|---------------|
|           | 点此解锁        |               |
|           |             |               |

3、录入相关信息

| ELLE非主題: CN-希松,OU-CA楽服が    | 1,0-时该编印(L-m)2,5 | T-mix,SN-jiangy,C-CN   |       |  |
|----------------------------|------------------|------------------------|-------|--|
| 单位信息(带*为28)病项)             |                  |                        |       |  |
| - Att (2:45,000            | 和外心事业争位无法意       | teolog aniking uponisi | A. 10 |  |
| * 10-12 mathematic         |                  |                        |       |  |
| 18-184, A 11*              |                  |                        |       |  |
| * Ann and the state of the |                  |                        |       |  |
| * HAR CALVELON             |                  |                        |       |  |
| 凝蛋信息(带*为必填项)               |                  |                        |       |  |

# 4、打印申请表并加盖公章

|                          | 以下的                                                                        | <b>密语中语者</b>                                          | 多公准确如实常                         | 5                    |                               |  |
|--------------------------|----------------------------------------------------------------------------|-------------------------------------------------------|---------------------------------|----------------------|-------------------------------|--|
|                          | 单位名称                                                                       |                                                       |                                 |                      |                               |  |
| 位倍息                      | 企业待人代表                                                                     |                                                       | 联系                              | 电话                   | 13500000000                   |  |
|                          | 办公屯话                                                                       | 1                                                     | 44                              | 2网站                  | 1                             |  |
|                          | 经办人                                                                        |                                                       | 李성                              | 동평                   | 1350000000                    |  |
| 5办人俗 <b>里</b>            | BI 98                                                                      | 1                                                     | · (8)                           | 8 <b>-</b> 5         | 1                             |  |
|                          | 10年11年11月                                                                  | 自提                                                    |                                 |                      | \$11<br>1                     |  |
|                          | 证件实                                                                        | <u>इस</u>                                             |                                 | 1                    | 件导码                           |  |
|                          | 营业执照副本                                                                     |                                                       | 91                              | 50000                | 00000000000                   |  |
|                          | 法人代表身份证                                                                    | (护殿)                                                  | 915000000                       | 00000                | 00000                         |  |
| 王明姬林                     | 申请人 (联系人)                                                                  | 身份证                                                   | 91500000000000000               |                      |                               |  |
|                          | 单位社保号(非社<br>項写)                                                            | 操项目无病                                                 | 1                               |                      |                               |  |
|                          | 纳税人识别号或8<br>代码                                                             | 化一社会信用                                                | 91500000                        | 00000                | 00000                         |  |
|                          | 发票修复                                                                       |                                                       |                                 | जीव                  | 开来俗量                          |  |
| 书应用项目                    | 区域: <u>里夫</u> 类:                                                           | 制: <u>公共</u> 整调的                                      | 之品 项目名称                         | 重庆1                  | 的公共签须交易中心                     |  |
|                          | 包括书申请                                                                      |                                                       | 更新                              |                      |                               |  |
|                          | 口证书补办                                                                      |                                                       | 病師紙 口其它                         |                      |                               |  |
| 作英型                      | 口证书修是按更<br>明》                                                              | (清评组说                                                 |                                 |                      | <u></u>                       |  |
| 请单位 <del>我</del> 权及<br>明 | 本単位表诺:<br>2以上相量资料3<br>2授权本申请表可<br>2本単位已认真II<br>(https://www.e<br>(CPS)))中规 | 【实有效:<br>2월办人全权什<br>【委并同章提升<br>Ital org) 茂布<br>定的相关义务 | (表本单位,力)<br>「東方中课数学)<br>的(数字证书服 | B数字证<br>B书认证<br>多协议) | [书业务;<br>[箱限公司网站<br>)、《电子认证业务 |  |
| 22 8                     | 经办人(丝络): _                                                                 |                                                       | ●单位公章:                          |                      |                               |  |

〇日周球并遵守(东方中局款学证书服务协议)

5. 依次上传下列材料(材料对应的图片大小不能超过 3M, 可 以选择PC端及手机扫码上传两种方式, 对应上传图片文件。

(1)数字证书申请表;

(2)经办人身份证复印件;

申请办理不同项目的数字证书需要的证件有所不同, 但所 有证件复印件一律应加盖公章!

| urinde<br>Tota   | 8011935                                                                                                    |
|------------------|----------------------------------------------------------------------------------------------------|
|                  | EX-Epidement, Entrational Section, additional (Solid, 1998). Additional Technology Mechanics and Entrational Solid<br>1990 Remote Section 2007.                                                                                                    |
| TREAM            | BR2804                                                                                                    |
|                  | account account account account action and a second action of the second account account account account and a<br>Second                                                                                                    |
| 208.48*<br>0-805 | BALLESS                                                                                                    |
|                  | ad classic solard. Adamentication probabilismatic visiting to provide the significant spectrum of the second second s |
| See.ndr<br>Gueda | BE LECK                                                                                                    |
|                  | norskalan andra, na sennen sin andre skalander i sennen skalander i sennen skalander i sennen skalander i senne<br>Den                                                                                                    |
| -                | ece. Rackiis. Dorigarazanjum.                                                                                                    |
|                  |                                                                                                    |

东方中讯 East-sinocert

6. 资料上传成功后请等待审核(此时关注"东方中讯"微信公众号并在"业务办理"进行账号绑定后,审核通过会通过微信公众号进行消息推送),同时您可以随时登陆到东方中讯证书自助办理平台,点击左方"订单查询"跟踪订单状态。

 7. 通过关注公众号可自动收到订单状态是否 审核通过(审核一般在1个工作日审核完成)

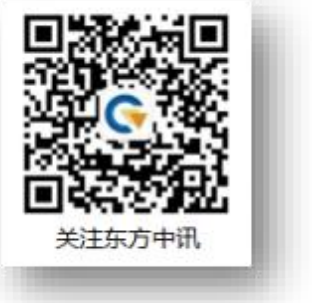

8、订单审核完毕之后,点击"订单查询",找到该解锁订单, 点击"解锁"。

(1)、KEY的SN码以"55、56"开头的点击订单后的"解锁" 字样,进入解锁页面进行新密码设置。

|        | 谷 你现在所在的位置: > 证书解锁                                                          |
|--------|-----------------------------------------------------------------------------|
| 🏠 首页   | 尊敬的用户:                                                                      |
| 0、订单查询 | 欢迎你使用东方中讯数字证书解锁服务进行在线证书解锁操作。在操作过程中请关闭可能存在的浏览器屏蔽软件<br>1、安装好电子令牌驱动程序          |
| 💄 个人中心 | 2、需解锁电子令牌在本机USB接口正确连接,在解锁过程中请不要拔出电子令牌。<br>3、请先插入电子令牌,填写新钥匙盘密码然后再点击解锁按钮 驱动下载 |
|        | 新钥匙盘電码: 输认新钥匙盘密码: 解時                                                        |
|        |                                                                             |

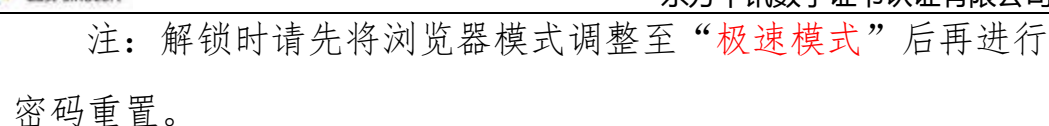

(2)、KEY的SN码以"11"开头的点击订单后的"解锁",加客服 人员QQ进行远程解锁。

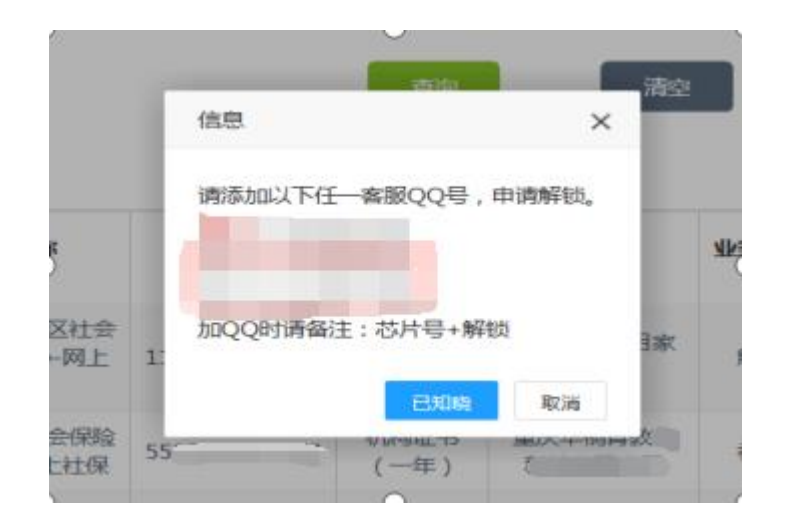

## 七、改派

东方中讯

East-sinocert

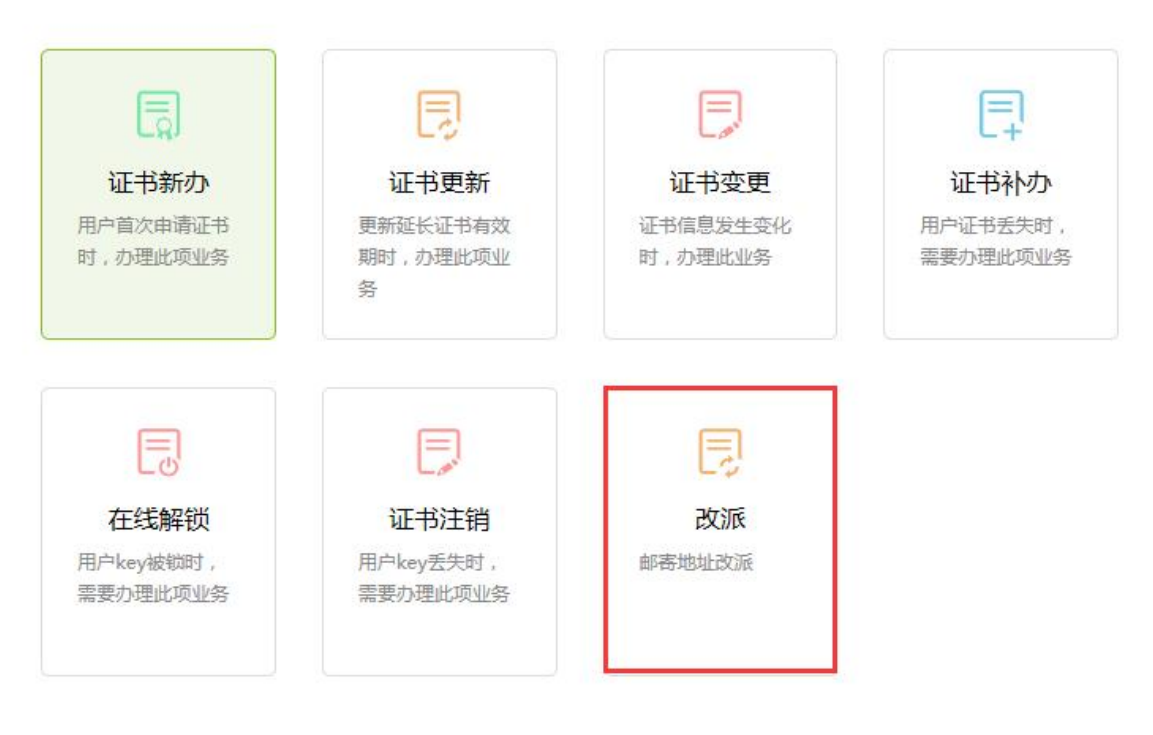

1、登录后点击首页"改派"

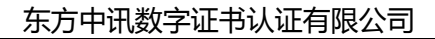

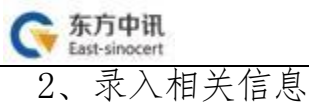

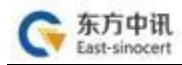

☆ 你现在所在的位置:首页 > 邮寄改派 > 录入信息

| 信息校验                 | 录入信息<br>02 | 打印申请表<br>03 | 上传资料/加急服务 |  |
|----------------------|------------|-------------|-----------|--|
| <b>单位信息</b> (带*为必填项) |            |             |           |  |
| * 单位名称               |            |             |           |  |
| * 社会统一信用代码/社保号       |            |             |           |  |
| *法人姓名                |            |             |           |  |

3、依次上传下列材料(材料对应的图片大小不能超过 3M, 可 以选择PC端及手机扫码上传两种方式, 对应上传图片文件。

(1)情况说明;

(2)经办人身份证复印件;

\*身份证号码

\* 移动电话

申请办理不同项目的数字证书需要的证件有所不同,但所 有证件复印件一律应加盖公章!

| 东方中讯<br>East-sinocert<br>件资料(带*为必填I | <u></u> 东方中讯                                                                                               | 数字证书认证有限公司         |
|-------------------------------------|----------------------------------------------------------------------------------------------------|--------------------|
| *情况说明<br>(需加盖公章)                    | 选择上传文件                                                                                                    |                    |
| *经办人身份证                             | 请把打印出来的情况说明加盖公章,通过扫描件或拍照形成电子图片上传。上传的图片必须真实有效和<br>格式图片大小不超过3M(3072KB),不能上传修改内容后的扫描件。<br>选择上传文件              | 清晰可见 , 不得做任        |
| (雨川西公平)<br>经办人身份证样例                 | 请把打印出来的经办人身份证加盖公章,通过扫描件或拍照形成电子图片上传。上传的图片必须真实有<br>持.jpg.jepg.bmp.gif.png格式,图片大小不超过3M(3072KB),不能上传修改内容后的扫描件。 |                    |
| 请您认真核对表格内                           | 所填写的信息,预览信息无误后,打印申请表并加盖单位公章。                                                                               | <b>王</b><br>关注东方中讯 |

4、资料上传成功后请等待审核(此时关注"东方中讯"微信 公众号并在"业务办理"进行账号绑定后,审核通过会通过微信公 众号进行消息推送),同时您可以随时登陆到东方中讯证书自助办 理平台,点击左方"订单查询"跟踪订单状态。

5、通过关注公众号可自动收到订单状态是否审核通过(审核一般在1个工作日审核完成)。